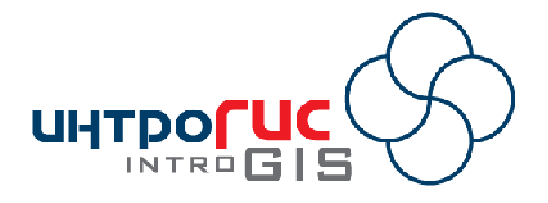

# **МОДУЛЬ ARCGIS**

# «Разлив нефтепродуктов (вода)»

# ПОЯСНИТЕЛЬНАЯ ЗАПИСКА

Версия модуля

1.0 (ноябрь 2008)

### АННОТАЦИЯ

Данный документ представляет собой краткое описание модуля (назначение, принцип работы, информационнометодическая основа, перечень функциональных возможностей, требования, результаты).

## Оглавление

| Назначение                                        | 3 |
|---------------------------------------------------|---|
| Принцип работы                                    | 3 |
| Методическая основа                               | 4 |
| Информационная основа                             | 4 |
| Функциональные возможности                        | 7 |
| Примеры использования                             | 9 |
| Требования к аппаратно-программному обеспечению 1 | 0 |
| Лицензия и поставка1                              | 0 |

#### Назначение

Модуль «Разлив нефтепродуктов (вода)» предназначен для оценки и прогнозирования разливов нефти и нефтепродуктов на поверхности акваторий и может быть использован в проектных организациях при разработке документов промышленной безопасности, в научноисследовательских центрах для обучения, в надзорных органах и центрах мониторинга для локализации и ликвидации чрезвычайных ситуаций, связанных с разливом нефтепродуктов.

Модуль представляет собой панель в приложении ArcMap ArcGIS Desktop 9.2 и выше, состоящий из меню с набором команд и набора инструментов.

## Разлив нефтепродуктов (вода)

🤹 Обстановка 🔻 Данные 🔻 Моделирование 💌 Просмотр 💌 ? 🦕

#### Принцип работы

В связи с тем, что комплексный анализ разливов нефти и нефтепродуктов требует подготовки специализированных данных и учета значительного числа факторов, ключевым принципами работы модуля являются формирование обстановки расчета (рабочей области) и поэтапное решении задач анализа.

Под обстановкой понимается совокупность слоев карты, таблиц, которую условно можно разделить на две части. Первая часть содержит исходные данные и параметры моделирования. Вторая часть содержит результаты моделирования. Вся совокупность хранится в одной файловой базе геоданных, имеющей фиксированную структуру с несколькими наборами векторных покрытий, таблиц.

Таким образом, пользователю достаточно выбрать команды для выполнения какой-либо операции, в результате чего модуль самостоятельно определить, какие данные используются в качестве исходной информации, а какие данные предназначены для хранения результатов расчетов. При этом достигается независимость модуля от проекта ГИС и обстановки. То есть модуль может оперировать несколькими обстановками в рамках любого проекта ГИС.

Поэтапное решение задач анализа предполагает прохождение 4 стадии:

1. Формирование обстановки: создание, открытие специализированной базы геоданных, включающей в себя заданный набор покрытий, таблиц и выбор активной обстановки.

2. Подготовка данных: загрузка из внешних источников и удаление данных обстановки, редактирование характеристик слоев карты в составе обстановки (используемых в качестве исходных данных).

3. Проведение расчетов: построение течений, построение гидрологических сеток, моделирование разливов нефтепродуктов с использованием различных методик.

4. Отображение результатов моделирования: динамическая визуализация разливов нефтепродуктов, формирование текстовых отчетов.

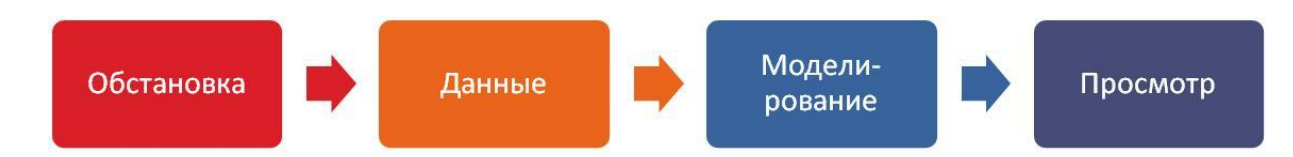

X

#### Методическая основа

Методической основой модуля являются:

1) Оверлейные операции (анализ соседства, наложение фигур, комбинирование, буферизация и др.).

2) Эмпирические уравнения, описывающие процессы распространения загрязнений на поверхности акваторий.

3) Усовершенствованные методические рекомендации по оперативному прогнозированию распространения зон опасного аварийного загрязнения в водотоках и водоемах, а также уровней содержания в воде основных загрязняющих веществ.

4) Метод блуждающих частиц с учетом диффузии, испарение, диспергирования, эмульгирования, растворения и оседания нефти.

#### Информационная основа

Информационной основой модуля является файловая база геоданных, содержащая необходимые набор исходных данных, параметров расчета и результатов моделирования. Файловая база геоданных имеет следующий состав.

| Название             | Тип                            | Содержание/назначение                                                                                    | Входная/выходная<br>информация |
|----------------------|--------------------------------|----------------------------------------------------------------------------------------------------|--------------------------------|
| Данные               | Набор<br>векторных<br>покрытий | Векторные покрытия, характеризующие исходные данные обстановки                                           | входная                        |
| Акватория            | Векторное<br>покрытие          | Водные объекты                                                                                           | входная                        |
| Источник             | Векторное<br>покрытие          | Источник разлива нефтепродуктов                                                                          | входная                        |
| Фарватер             | Векторное<br>покрытие          | Осевая линия акватории для построения течений                                                            | входная                        |
| Течение              | Векторное<br>покрытие          | Линии токов течений                                                                                      | входная                        |
| Источник<br>точечный | Векторное<br>покрытие          | Точки, используемые как источники<br>разливов (например, задвижка, опасный<br>переход, часть резервуара) | входная                        |
| Результат            | Набор<br>векторных<br>покрытий | Векторные покрытия, характеризующие потенциально возможные опасности при разливах нефтепродуктов         | выходная                       |
| Расчет берег         | Векторное<br>покрытие          | Линии, характеризующие загрязнение берега акватории                                                      | выходная                       |
| Расчет<br>выборка    | Векторное<br>покрытие          | Выборочные площадные пятна<br>загрязнения для визуального<br>отображения дискретных пятен                | выходная                       |
| Расчет<br>отметка    | Векторное<br>покрытие          | Временные точечные отметки,<br>характеризующие местоположение<br>пятна                                   | выходная                       |

| Название                | Тип                | Содержание/назначение                                                                                   | Входная/выходная<br>информация |  |
|-------------------------|--------------------|----------------------------------------------------------------------------------------------------|--------------------------------|--|
| Расчет пятно            | Векторное          | Конфигурация и характеристики                                                                           | выходная                       |  |
|                         | покрытие           | загрязнения                                                                                             |                                |  |
| Расчет                  | Векторное          | Траектория распространения                                                                              | выходная                       |  |
| траектория              | покрытие           | загрязнения                                                                                             |                                |  |
| Параметры<br>обстановки | Таблица            | Параметры обстановки, влияющие на работу модуля                                                         | входная                        |  |
| Параметры<br>расчетов   | Таблица            | Параметры, влияющие на проведение расчетов разливов                                                     | входная                        |  |
| Параметры<br>моделей    | Таблица            | Специфические параметры каждой модели расчета                                                           | входная                        |  |
| Сетка Гидро             | Каталог<br>растров | Матрицы «вода/суша», глубины,<br>скорости течения по направлениям X, Y<br>для каждого участка акватории | выходная                       |  |

Наборы исходных данных могут наполняться из внешних источников путем загрузки данных. В качестве исходных данных также можно указать произвольное место на акватории – место разлива.

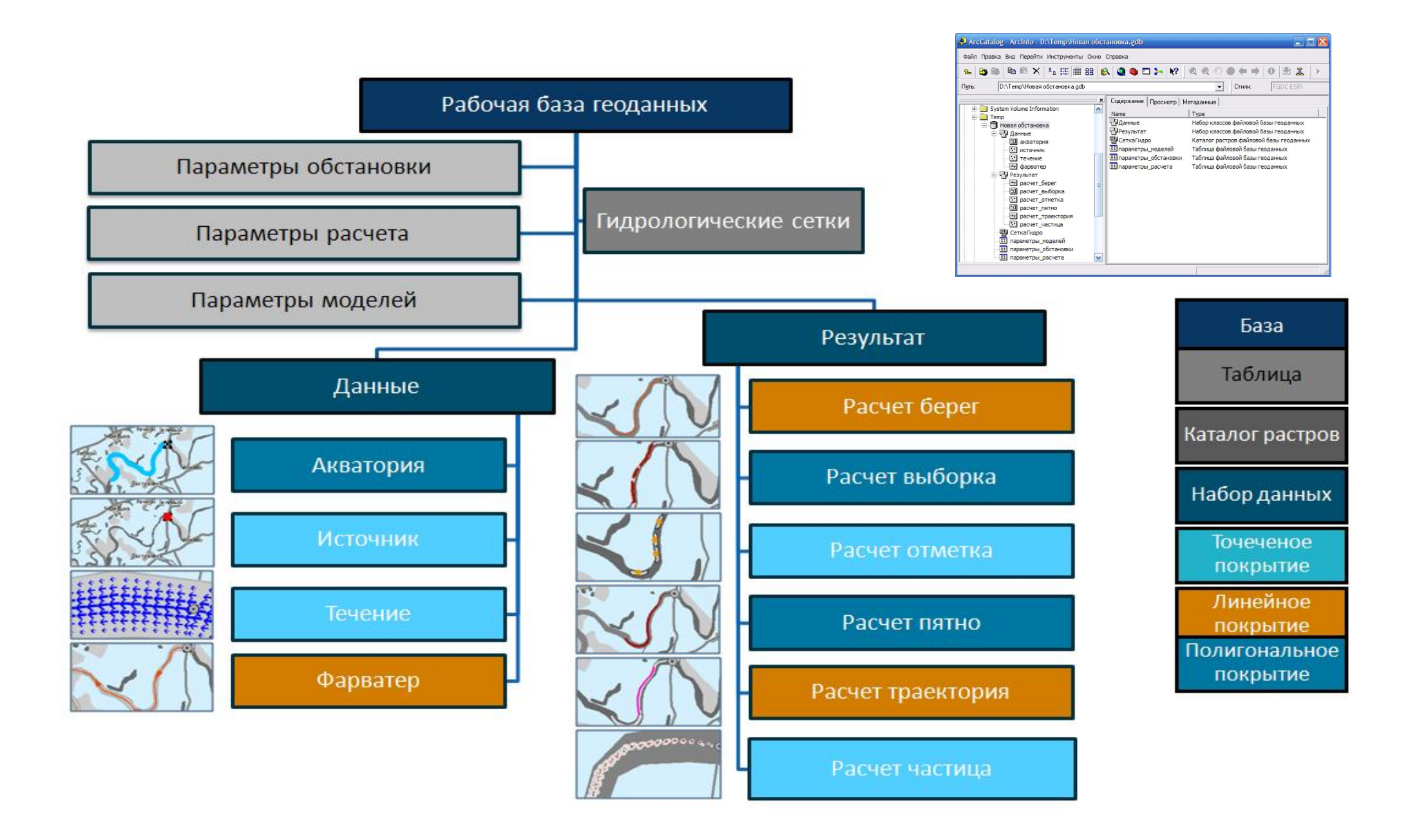

### Функциональные возможности

#### Модуль имеет следующие функции.

| Обстановка                                         | Данные                                       | Моделирование                                                                                                    | Просмотр                                                     |
|----------------------------------------------------|----------------------------------------------|----------------------------------------------------------------------------------------------------|--------------------------------------------------------------|
| • Создание<br>• Открытие<br>• Выбор<br>• Параметры | • Загрузка<br>• Редактирование<br>• Удаление | <ul> <li>Построение течений</li> <li>Построение<br/><u>гидрологических</u> сеток</li> <li>Параметры расчета</li> <li>Расчет (слой)</li> <li>Расчет (графика)</li> </ul> | • Анимация<br>• Отчет<br>• Разбивка по времени<br>• О модуле |

| Этап               | Функция               | Входные                                                           | Результат                                              | Описание                                                                                                    |
|--------------------|-----------------------|-------------------------------------------------------------------|--------------------------------------------------------|----------------------------------------------------------------------------------------------------|
|                    |                       | данные                                                            | _                                                      |                                                                                                    |
| Обстановка         | Создание              | Имя новой<br>файловой базы<br>геоданных,<br>параметры<br>проекции | Файловая база<br>геоданных с<br>заданной<br>структурой | В стандартном диалоге выбора файлов<br>пользователь указывает имя базы<br>геоданных. Модуль автоматически<br>формирует обстановку и добавляет слои<br>на карту в текущий проект. Все таблицы<br>заполняются параметрами по<br>умолчанию. Слои символизируются по<br>умолчанию. |
|                    | Открытие              | Имя<br>существующей<br>файловой базы<br>геоданных                 |                                                        | В стандартном диалоге выбора файлов<br>пользователь указывает имя базы<br>геоданных. Модуль автоматически<br>формирует обстановку и добавляет слои<br>на карту в текущий проект. Слои<br>символизируются по умолчанию.                                                         |
|                    | Выбор                 | Перечень<br>обстановок                                            |                                                        | Модуль сканирует все слои текущего<br>проекта и определяет, какие обстановки<br>используются. В диалоге с перечнем<br>обстановок пользователь выбирает одну<br>из обстановок – активную обстановку.<br>Все дальнейшие расчеты будут связаны с<br>активной обстановкой.         |
|                    | Параметры             | Имеющиеся<br>параметры<br>обстановки                              | Обновленные<br>параметры<br>обстановки                 | Пользователь в специальном диалоге изменяет параметры обстановки.                                                                                                    |
| Данные             | Загрузка              | Внешние<br>цифровые<br>векторные<br>покрытия,<br>растры           | Заполненные<br>покрытия<br>обстановки,<br>растры       | Пользователь в специальном диалоге<br>выбирает элемент обстановки<br>(используемый в качестве входной<br>информации) и через стандартный<br>диалог загрузки данных информация из<br>внешнего источника добавляется в<br>выбранный элемент.                                     |
|                    | Редактирование        | Данные<br>пользователя                                            | Заполненные<br>характеристики                          | В специализированном диалоге<br>пользователь выбирает элемент<br>обстановки (используемый в качестве<br>входной информации) и заполняет<br>атрибутивные характеристики элемента,<br>переходя от одной записи к другой.                                                         |
|                    | Удаление              | Выбранные<br>элементы<br>обстановки                               | Пустой (без<br>записей) элемент<br>обстановки          | Пользователь в специализированном<br>диалоге отмечает элементы обстановки,<br>которые требуется очистить от записей.<br>Модуль удаляет все имеющиеся записи.                                                                                                    |
| Моделиро-<br>вание | Построение<br>течений | Данные<br>пользователя                                            | Результаты<br>формирования<br>течений в<br>покрытии    | Пользователь вводит данные о потери<br>скорости. Модуль определяет линии<br>токов течений с учетом данных<br>фарватера, акватории и                                                                                                    |

| Этап     | Функция                                | Входные<br><u>дан</u> ные                                                            | Результат                                                                                                    | Описание                                                                                                    |
|----------|----------------------------------------|--------------------------------------------------------------------------------------|----------------------------------------------------------------------------------------------------|----------------------------------------------------------------------------------------------------|
|          |                                        |                                                                                      | «Течение»                                                                                                    | пользовательской информации.<br>Результаты сохраняются в покрытии<br>«Течение»                                                                                                    |
|          | Построение<br>гидрологических<br>сеток | Данные<br>пользователя                                                               | Результаты<br>формирования<br>матриц<br>«вода/суша»,<br>глубины, скорости<br>течения по<br>направлениям X, Y<br>для каждого<br>участка акватории<br>в каталоге растров | Пользователь задает шаг<br>гидрологической сетки. Модуль создает<br>каталог растров: «Вода/суша»,<br>«Глубина», «Смещение по Х»,<br>«Смещение по Ү».<br>Результаты сохраняются в каталоге<br>растров файловой базы геоданных                                                                                                    |
|          | Параметры<br>расчета                   | Имеющиеся<br>параметры<br>расчета                                                    | Обновленные<br>параметры<br>расчета                                                                                                    | Пользователь в специальном диалоге<br>изменяет параметры численного<br>расчета, выбирает методику расчета,<br>изменяет параметры методики                                                                                                    |
|          | Расчет (слой)                          | Покрытие<br>«Источник»                                                               | Результаты<br>расчетов в<br>покрытиях «Расчет<br>траектория»,<br>«Расчет пятно»,<br>«Расчет берег»                                                                     | Модуль от каждого источника разлива с<br>учетом его характеристик, параметров<br>расчета, выбранной методикой расчета<br>определяет траекторию, конфигурацию и<br>характеристики загрязнения. Затем<br>определяются участки берега, попавшие<br>в зону загрязнения. Результаты<br>сохраняются в покрытиях «Расчет<br>траектория», «Расчет пятно», «Расчет<br>частица», «Расчет берег»                                                  |
|          | Расчет (графика)                       | Произвольное<br>место на карте                                                       | Результаты<br>расчетов в<br>покрытиях «Расчет<br>траектория»,<br>«Расчет пятно»,<br>«Расчет берег»                                                                     | В специализированном диалоге<br>пользователь задает характеристики<br>разлива. Модуль с учетом введенных<br>данных, параметров расчета, выбранной<br>методикой расчета определяет<br>траекторию, конфигурацию и<br>характеристики загрязнения. Затем<br>определяются участки берега, попавшие<br>в зону загрязнения. Результаты<br>сохраняются в покрытиях «Расчет<br>траектория», «Расчет пятно», «Расчет<br>частица», «Расчет берег» |
| Просмотр | Анимация                               | Покрытие<br>«Пятно расчет»                                                           |                                                                                                    | В специализированном диалоге<br>пользователь указывает источник<br>разлива и задает параметры<br>визуализации. Модуль циклически<br>показывает динамику разлива<br>(полученного по результатам численного<br>расчета) от заданного источника                                                                                                    |
|          | Отчет                                  | Покрытия с<br>результатами<br>моделировани<br>я разливов и<br>данные<br>пользователя | Документ<br>Microsoft Word                                                                                                    | Пользователь в специализированном<br>диалоге указывает параметры отчета.<br>Модуль запускает приложение Microsoft<br>Word, создает новый документ и<br>формирует отчет о моделирование<br>разливов согласно заданным<br>параметрам.                                                                                                    |

| Этап | Функция                | Входные<br>данные                                        | Результат                                                                      | Описание                                                                                                    |
|------|------------------------|----------------------------------------------------------|--------------------------------------------------------------------------------|----------------------------------------------------------------------------------------------------|
|      | Разбивка по<br>времени | Покрытия<br>«Расчет<br>пятно»,<br>«Расчет<br>траектория» | Результаты<br>расчетов в<br>покрытиях «Расчет<br>выборка», «Расчет<br>отметка» | Пользователь в специализированном<br>диалоге указывает временные<br>интервалы. Модуль определяет<br>местоположение загрязнения через<br>заданные промежутки времени и<br>сохраняет отметки в покрытиях «Расчет<br>выборка», «Расчет отметка» |
|      | О модуле               |                                                          |                                                                                | В специализированном диалоге<br>выводится информация о модуле и<br>ссылка на руководство пользователя                                                                                                    |

#### Примеры использования

Ниже показаны примеры использования модуля для исследования динамики разлива и разработки планов ликвидации аварийных разливов нефти и нефтепродуктов.

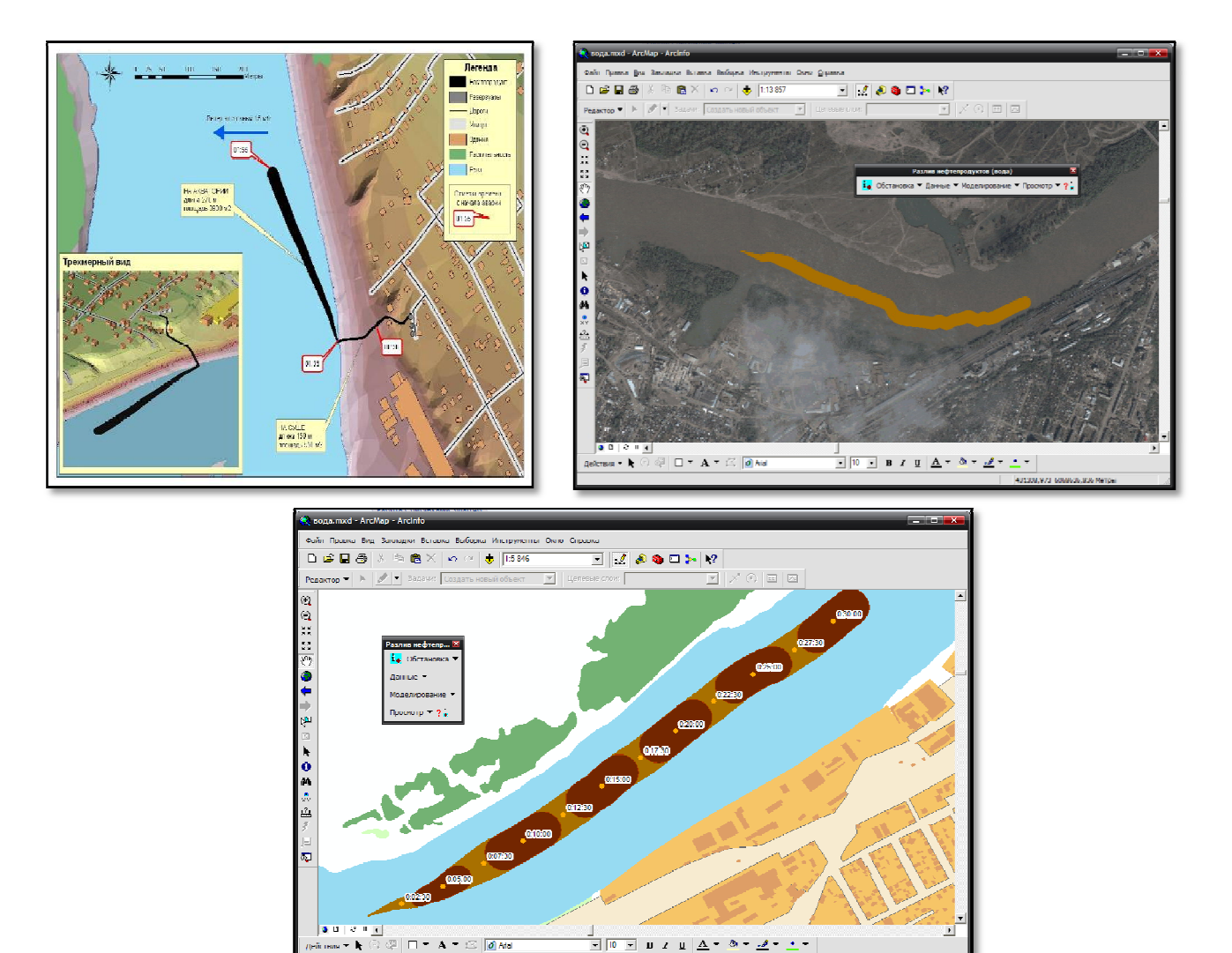

#### Требования к аппаратно-программному обеспечению

Требования к аппаратно-программному обеспечению определяются требованиями к системе ArcGIS Desktop 9.2 и выше.

В качестве дополнительных требований выступают:

1. Наличие установленного, лицензированного и активизированного модуля Spatial Analyst.

2. Наличие установленного и лицензированного приложения Microsoft Word XP (или выше) – только при использовании функции «Отчет».

#### Лицензия и поставка

Модуль поставляется единым комплектом. Имеется три вида лицензий:

1. Ознакомительная – ограничена по сроку действия, ограничена по возможностям (объем вещества в моделях расчета ограничена 5 м<sup>3</sup>, построение ограниченного числа векторов течений).

2. Аренда – ограничена по сроку действия.

3. Без ограничений.

Также лицензия предусматривает различную комплектацию модуля, то есть в зависимости от лицензии функционал модуля различный. Лицензия определяет возможность работы с 5 подсистемами:

- 1. Ядро моделирования (обязательно).
- 2. Построение течений.
- 3. Моделирование с использованием простейшей модели
- 4. Моделирование с использованием методических рекомендаций.
- 5. Моделирование с использованием метода блуждающих частиц.

Ниже представлено соотношение функций и подсистем.

| Этап          | Функция                             | Ядро | Построение<br>течений | Простейшая<br>модель | Методи-<br>ческие<br>рекомен-<br>дации | Метод<br>блуж-<br>дающих<br>частиц |
|---------------|-------------------------------------|------|-----------------------|----------------------|----------------------------------------|------------------------------------|
| Обстановка    | Создание                            | +    |                       |                      |                                        |                                    |
|               | Открытие                            | +    |                       |                      |                                        |                                    |
|               | Выбор                               | +    |                       |                      |                                        |                                    |
|               | Параметры                           | +    |                       |                      |                                        |                                    |
| Данные        | Загрузка                            | +    |                       |                      |                                        |                                    |
|               | Редактирование                      | +    |                       |                      |                                        |                                    |
|               | Удаление                            | +    |                       |                      |                                        |                                    |
| Моделирование | Построение течений                  |      | +                     |                      |                                        |                                    |
|               | Построение<br>гидрологических сеток |      |                       | +                    | +                                      | +                                  |
|               | Параметры расчета                   |      |                       | +                    | +                                      | +                                  |
|               | Расчет (слой)                       |      |                       | +                    | +                                      | +                                  |
|               | Расчет (графика)                    |      |                       | +                    | +                                      | +                                  |
| Просмотр      | Анимация                            | +    |                       |                      |                                        |                                    |
|               | Отчет                               | +    |                       |                      |                                        |                                    |
|               | Выборка по времени                  | +    |                       |                      |                                        |                                    |
|               | О модуле                            | +    |                       |                      |                                        |                                    |

Лицензирование проходит в 3 этапа:

1. Запрос на лицензию с указанием имени пользователя на имя поставщика.

2. Получение лицензионного файла от поставщика.

3. Регистрация лицензии с помощью специальной утилиты.

Возможен переход с одной лицензии на другую (в сторону роста). Для этого необходимо повторить трехэтапную процедуру лицензирования.

Непосредственно поставка модулей включает в себя:

1) Инсталляционный комплект. При установке комплекта модуль автоматически регистрируется в составе ArcGIS Desktop и готов к использованию в приложении ArcMap при наличии лицензии.

2) Документация в электронном и бумажном виде. В состав документации входят: руководство пользователя (подробное описание функций модуля), методическое руководство (описание применяемого методического аппарата), руководство по установке/удалению модуля. К документации прикладывается набор приложений: примеры использования модуля на конкретных объектах, возможные проблемы и способы их устранения, описание используемых баз геоданных и др.

3) «Живые» примеры – видеоролики, показывающие работу оператора при использовании модуля.

4) Деморолики – презентации, описывающие логику, методики и функции модуля.

При необходимости возможно проведение обучения по работе с модулем, включая обучение по работе с ГИС.